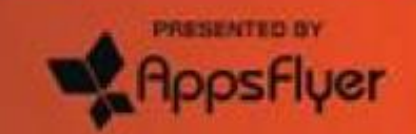

#### MAY 20 – 22, 2025 / MGM GRAND / LAS VEGAS

# APP SPONSORED BY: T ADVERTISING SOLUTIONS

# MAKE YOUR MOVE

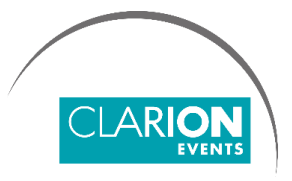

MAU Vegas 2025

## SUMMARY

Login | Web, page 3

Login | *Mobile App,* page 4

**Confirm your Profile**, page 5

**Contact Sharing**, page 6

Edit your Profile, page 7

Manage your Availability, page 8

Event/Conference Agenda, page 9

**Connect Instantly by Scanning Badges,** page 10

Enable Push Notifications, page 11

Meetings | *Requesting,* page 12

Meetings | Accepting, page 13

For Sponsors Only, page 14
My Team, page 15
Inbound Leads, page 16
Meetings | Requesting on behalf of a Team Member, page 17
Meetings | Accepting on behalf of a Team Member, page 18
Export Contacts, page 19

## LOGIN | Mobile App

• Open the MAU Vegas mobile app and click "Login" to access the mobile app.

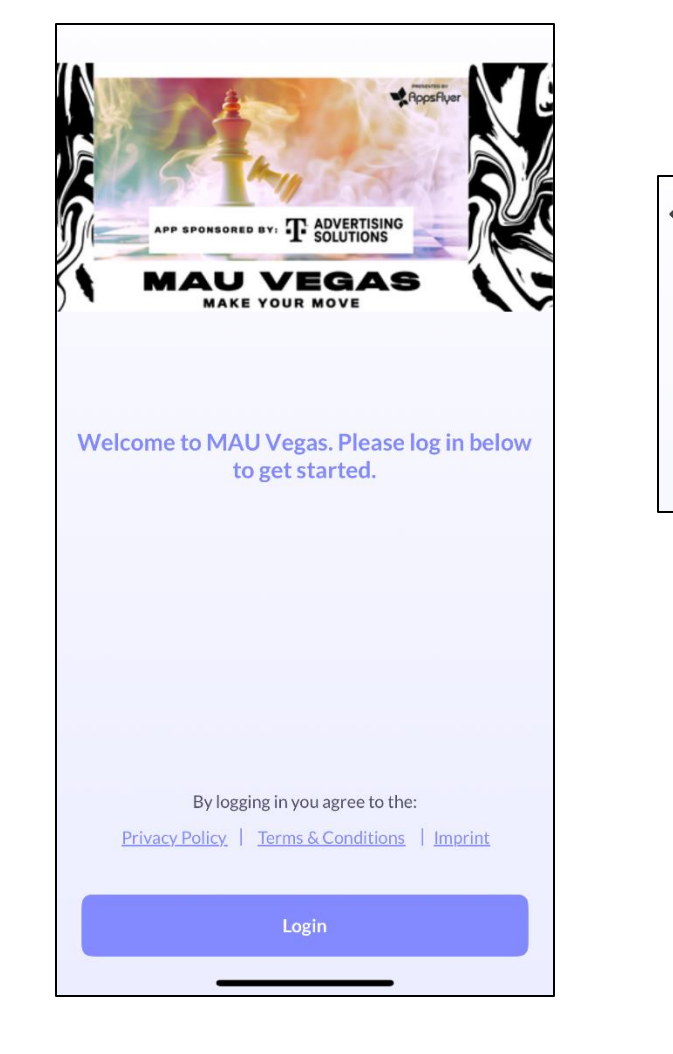

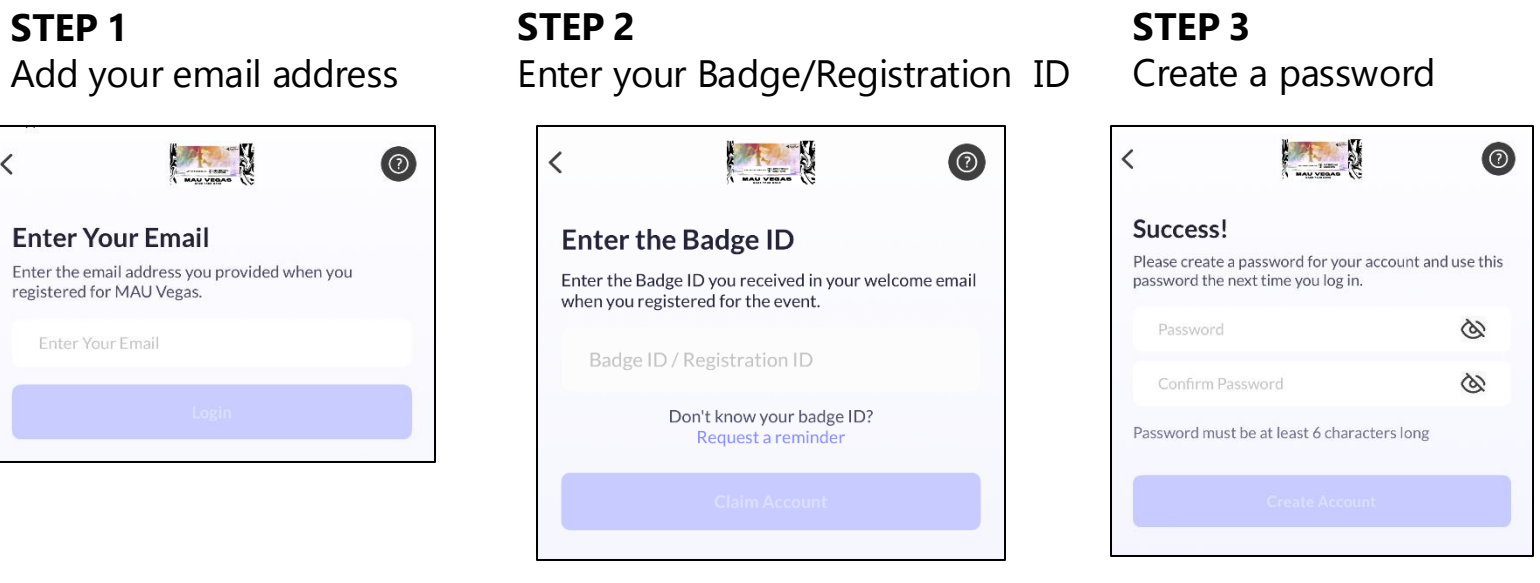

If you have already logged in via your computer, you will just need your email address and

password to access the mobile app.

## LOGIN | Web Platform

• Log into the MAU Vegas web platform and click "Login" to access the web platform.

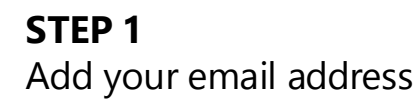

| APD SPORSORED BY: T ADVERTISING<br>MADU VEGASS<br>MAKE YOUR MOVE |
|------------------------------------------------------------------|
| Enter Your Email                                                 |
| registered for MAU Vegas 2025.                                   |
| Email                                                            |
| Login                                                            |

#### STEP 2

Enter your Badge/Registration ID

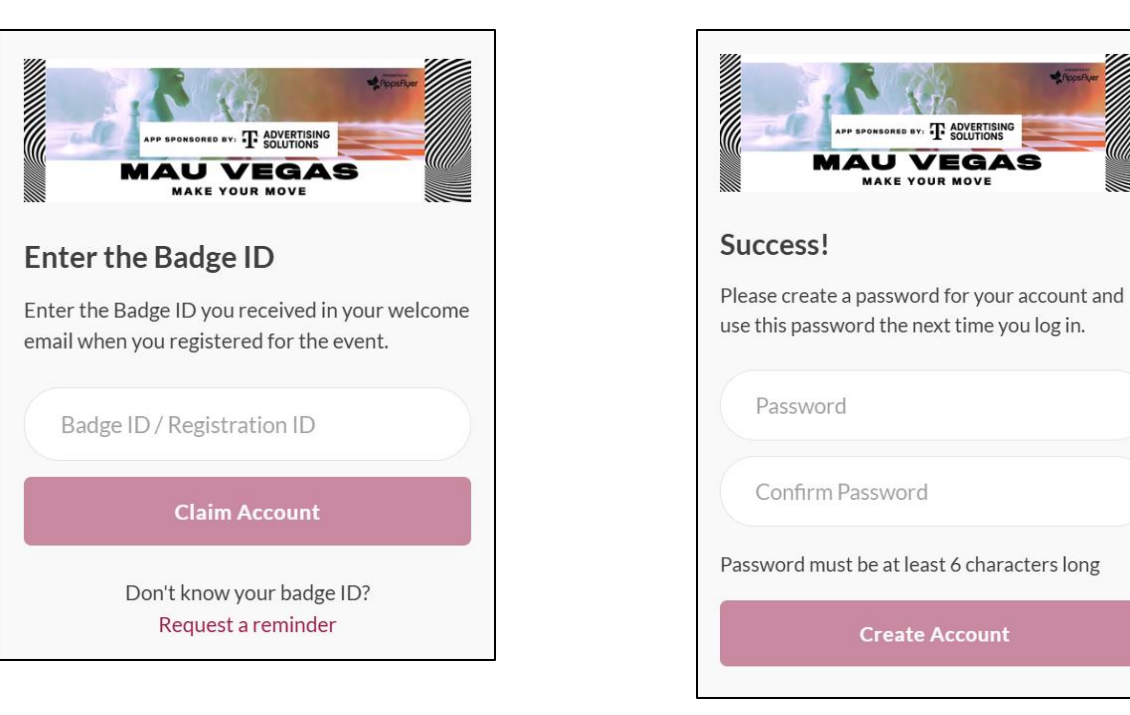

STEP 3

Create a password

If you have already logged in via the mobile app, you will just need your email address and password to access the web platform.

#### CONFIRM your PROFILE

• When you first login, please confirm or adjust your registration information. This will help us recommend participants you can meet with.

| MOBILE APP                                    | WEB PLATFORM                                                                                                    |
|-----------------------------------------------|----------------------------------------------------------------------------------------------------|
| Complete your profile                         |                                                                                                    |
| Primary Job Role (Multiple-Choice)            |                                                                                                    |
| × Marketing/Digital Marketing                 | Complete your profile                                                                                                    |
| Options<br>Ads / Ad monetization Other Growth | Please complete your profile as thoroughly as possible. The more we know about you, the better we can match you to the best people to meet. |
| Retention User Acquisition Partnerships       | Website<br>Click to update                                                                                                    |
| Product Development                           | * Primary Job Role<br>Marketing/Digital Marketing 1 (minimum 1)                                                                             |
| Data Operations/Analytics                     | ① You must select at least 1 options.                                                                                                    |
| Revenue / Monetization Creative               | * Areas of Interest<br>Customer Data Platforms 1 (minimum 1)                                                                                |
| Customer Experience Product Management        | Next                                                                                                    |
| Business Management                           |                                                                                                    |
| Business Development                          |                                                                                                    |
|                                               |                                                                                                    |
|                                               |                                                                                                    |
|                                               |                                                                                                    |
| Next                                          |                                                                                                    |
|                                               |                                                                                                    |

#### CONTACT SHARING

• Confirm how you would like your contact information to appear in the platform. **The platform will default to "Connections Only"**. You can

**MOBILE APP** 

edit your selection at any time by "editing your profile".

#### PRIVATE

No one can see your contact details

#### **CONNECTIONS ONLY**

Participants you've connected with will be able to see your contact details on your profile page, as well as in external exports from the platform

#### PUBLIC

Contact Details will be displayed on your profile page and available in exports for everyone at the event.

| <                                    | Contact details                                                                   |                                |
|--------------------------------------|-----------------------------------------------------------------------------------|--------------------------------|
| Contact de                           | etails                                                                            |                                |
| Phone Nun                            | ıber                                                                              |                                |
| Email<br>cameron.l                   | itcher@clarionevents.com                                                          | 0                              |
| Visibility                           |                                                                                   |                                |
| Private                              |                                                                                   |                                |
| Connectio                            | ns Only                                                                           | $\checkmark$                   |
| Public                               |                                                                                   |                                |
| Your conne<br>page, and w<br>exports | ctions will see your contact details on<br>ill be accessible by their team member | your profile<br>rs in external |
|                                      | Save Changes                                                                      |                                |

| Contact Details                                                                                          |                                                                                         |                                                                                                    |
|----------------------------------------------------------------------------------------------------|-----------------------------------------------------------------------------------------|----------------------------------------------------------------------------------------------------|
| These are the contact details th<br>preferences, so that others can<br>Your contact details and visibili | nat you can share with oth<br>see this information on yo<br>ity settings will be always | ers in the event. Change your visibility<br>our profile page and their event exports.<br>available on your 'Edit Profile' page. |
| Email                                                                                                    | Phone Number                                                                            | Visibility                                                                                                    |
| cameron.litcher@clarioneve                                                                               |                                                                                         | Connections Only 🗸                                                                                                    |
|                                                                                                    |                                                                                         |                                                                                                    |

**WEB PLATFORM** 

#### EDIT your PROFILE

• You can edit your profile at any point while the platform is active.

**MOBILE APP** Click the icon on the <u>top left</u> of the home page to edit your profile.

|                                   | My Profile                                | Sa                | ve |
|-----------------------------------|-------------------------------------------|-------------------|----|
|                                   | Cameron Litch<br>Raleigh, NC              | er                |    |
| <u>15</u> meeting I     meeting I | ng requests left until you reach<br>imit. | n your pending    |    |
| Recommen                          | dation Preferences                        |                   |    |
| Change Ne                         | etworking Preferences                     |                   | >  |
| Contact De                        | tails & Visibility Setting                | s                 | 0  |
| Contact de                        | etails                                    | Connections Only  | >  |
| Profile Det                       | ails                                      |                   |    |
| <sup>First name</sup><br>Cameron  |                                           |                   |    |
| Last name<br>Litcher              |                                           |                   |    |
| Headline<br>Manager of            | Audience Engagement                       | at Clarion Events |    |
| (Most Recent) Jo                  | b Title                                   |                   |    |
| Manager of                        | Audience Engagement                       |                   |    |
| (Most Recent) C                   | ompany                                    |                   |    |
| Clarion Eur                       | ints                                      |                   |    |

#### **WEB PLATFORM** Click the icon on the <u>top right</u> of the home page to edit your profile.

| MY PROFILE                             |               | Edit Profile                                             |                                                                                   |                                                                 |                                            |                                                                     |                    |
|----------------------------------------|---------------|----------------------------------------------------------|-----------------------------------------------------------------------------------|-----------------------------------------------------------------|--------------------------------------------|---------------------------------------------------------------------|--------------------|
| Edit Profile                           |               |                                                          |                                                                                   |                                                                 |                                            |                                                                     |                    |
| Manage My Availability                 |               | First First                                              | t name*                                                                           |                                                                 |                                            |                                                                     |                    |
| Account Settings                       |               | c                                                        | ameron                                                                            |                                                                 |                                            |                                                                     |                    |
| Export                                 |               | Staff Las                                                | name*                                                                             |                                                                 |                                            |                                                                     |                    |
| MORE                                   |               | L                                                        | tcher                                                                             |                                                                 |                                            |                                                                     |                    |
| Contact Us                             | Ľ             | Hea                                                      | dline                                                                             |                                                                 |                                            |                                                                     |                    |
| Privacy Policy                         | Ľ             | N                                                        | anager of Audience Enga                                                           | agement at Clarion Events                                       |                                            |                                                                     |                    |
| Terms & Conditions                     | Ľ             |                                                          |                                                                                   |                                                                 |                                            |                                                                     | h                  |
| Imprint                                | ď             |                                                          |                                                                                   |                                                                 |                                            |                                                                     |                    |
| About Grip                             | Ľ             | Contact Detai                                            | s                                                                                 |                                                                 |                                            |                                                                     |                    |
| Sign Out                               |               | These are the co<br>see this informa<br>available on you | ntact details that you can<br>ion on your profile page a<br>''Edit Profile' page. | n share with others in the eve<br>and their event exports. Your | nt. Change your vis<br>contact details and | ibility preferences, so that c<br>I visibility settings will be alv | others can<br>ways |
| (i) <u>15 meeting requests left un</u> | til you reach | Email                                                    |                                                                                   | Phone Number                                                    | V                                          | /isibility                                                          |                    |
| , ,                                    |               | cameron.litche                                           | @clarionevents.com                                                                |                                                                 |                                            | Connections Only                                                    | $\sim$             |

#### MANAGE CALENDAR AVAILIBILITY | Web Platform only

- Click "Profile", then "Manage My Availability" on the left navigation bar to update the times you're available to meet.
  - Range of Daily Availability: Easily set up a single range of times for all show days.
  - **Event Days:** Change the times you are available for each day.

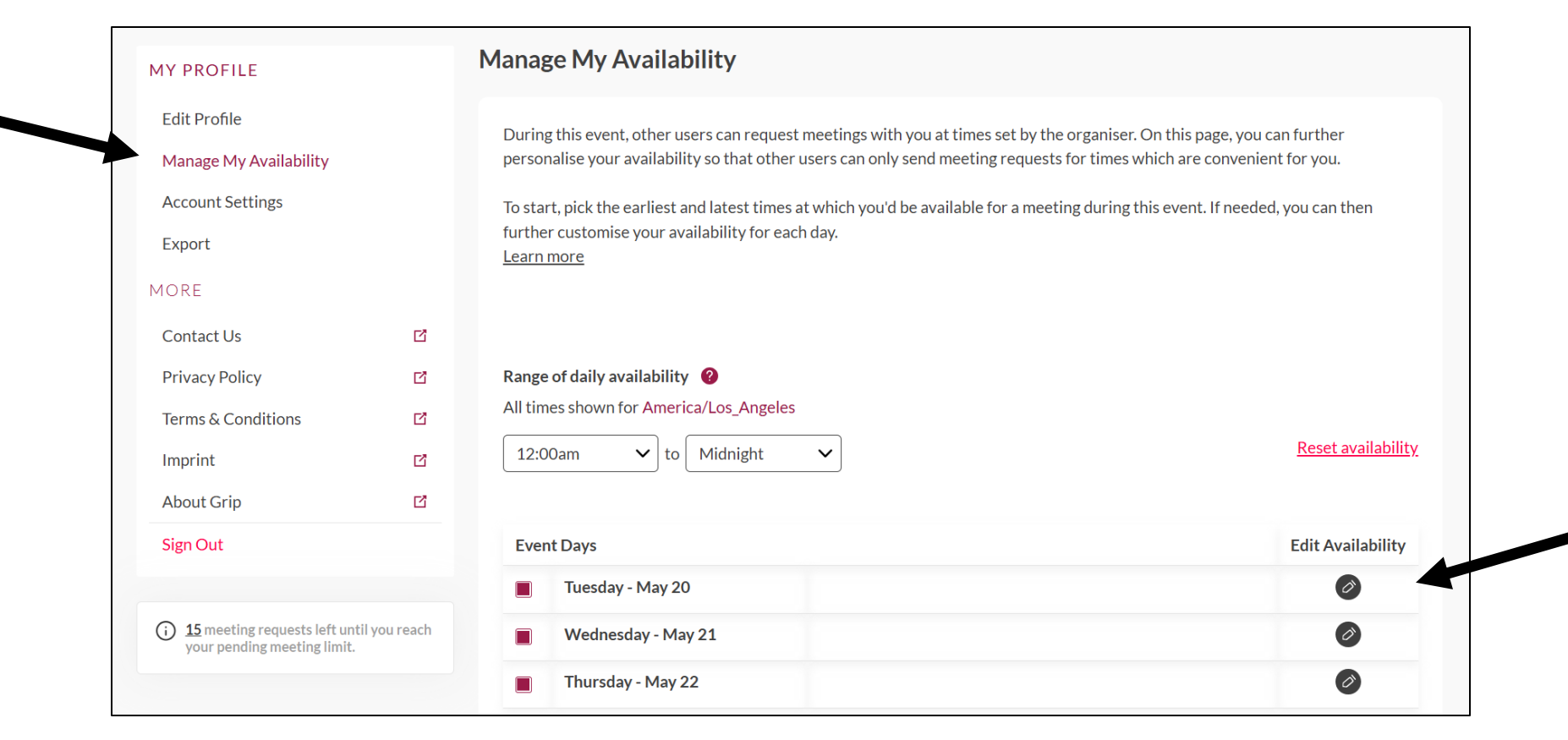

#### EVENT/CONFERENCE AGENDA

**MOBILE APP** 

• Create your personal schedule by reviewing the agenda and adding sessions by clicking "Add to Schedule" or the calendar icon.

|                                           | My Schedule                                                                                                    |                                                                                                  | Event Ageno                                             | da   |  |  |  |
|-------------------------------------------|----------------------------------------------------------------------------------------------------|--------------------------------------------------------------------------------------------------|---------------------------------------------------------|------|--|--|--|
| igtarrow Sync to my calendar $ ightarrow$ |                                                                                                    |                                                                                                  |                                                         |      |  |  |  |
|                                           | S Filters                                                                                                    |                                                                                                  | Q Sear                                                  | ch   |  |  |  |
|                                           | <b>20</b><br>тие                                                                                                    | 21<br>WED                                                                                        | 22<br>тно                                               |      |  |  |  |
| Upcomi                                    | ng                                                                                                    |                                                                                                  |                                                         |      |  |  |  |
| 09:00<br>am<br>04:00<br>pm                | MAU Clubh<br>Boulevard B                                                                                            | allroom 155 + №                                                                                  | AU Clubhouse                                            |      |  |  |  |
| 10:00<br>am<br>11:00<br>am                | Roundtable<br>⊚ Boulevard B                                                                                         | es<br>allroom 155 + №                                                                            | IAU Clubhouse                                           |      |  |  |  |
| 01:00<br>pm<br>04:00<br>pm                | MAU Vega:<br>Sara Malo (Link<br>(Opteractive LL<br>Bullet), Amber<br>Marks (Madrive<br>Marks (Madrive<br>& Communit | s Women's I<br>Unite), Danielle<br>C), Gisele Lores<br>Paul-Ferris (AFN<br>3)<br>room 150 • Netv | Forum<br>Raybuck<br>(Market<br>1G LLC), Leah<br>vorking |      |  |  |  |
| 02:00<br>pm<br>03:00<br>pm                | Roundtable                                                                                                    | es<br>allroom 155 • M                                                                            | IAU Clubhouse                                           |      |  |  |  |
| Home                                      | Chats                                                                                                    | Schedule                                                                                         | L.<br>Notifications                                     | More |  |  |  |

|                                                   | Q Search for people, products or other items | G 4 V                    |
|---------------------------------------------------|----------------------------------------------|--------------------------|
|                                                   |                                              |                          |
| Home                                              |                                              |                          |
| 💾 Event Agenda                                    | Event Agenda                                 | <b>∓</b> Filters         |
| └────────────────────────────────────             |                                              |                          |
| Sponsors & Exhibitors                             | Tuesday May 20                               | + Load previous sessions |
| 📸 Attendee List & Networking                      | 9:00am - 4:00pm                              |                          |
| $\stackrel{\wedge}{\searrow}$ Recommended for You | MAU Clubhouse                                |                          |
| () Your Pending Meetings                          | Roulevard Ballroom 155 MAU Clubbouse         |                          |
| Yoga Liability Wavier                             |                                              |                          |
|                                                   | Add to Schedule                              |                          |
| Event Info                                        |                                              |                          |

WEB PLATFORM

## CONNECT INSTANTLY BY SCANNING BADGES | *Mobile App only*

- To connect with event participants at the show and share your contact details, you can use the QR code on the printed badge.
- Using the mobile app, click "**Badge Scanning**", then use your camera to scan the QR code on the event participant's badge. After scanning, their name will popup at the bottom on your screen to view their profile. You will be connected with that event participant and can chat through the platform.

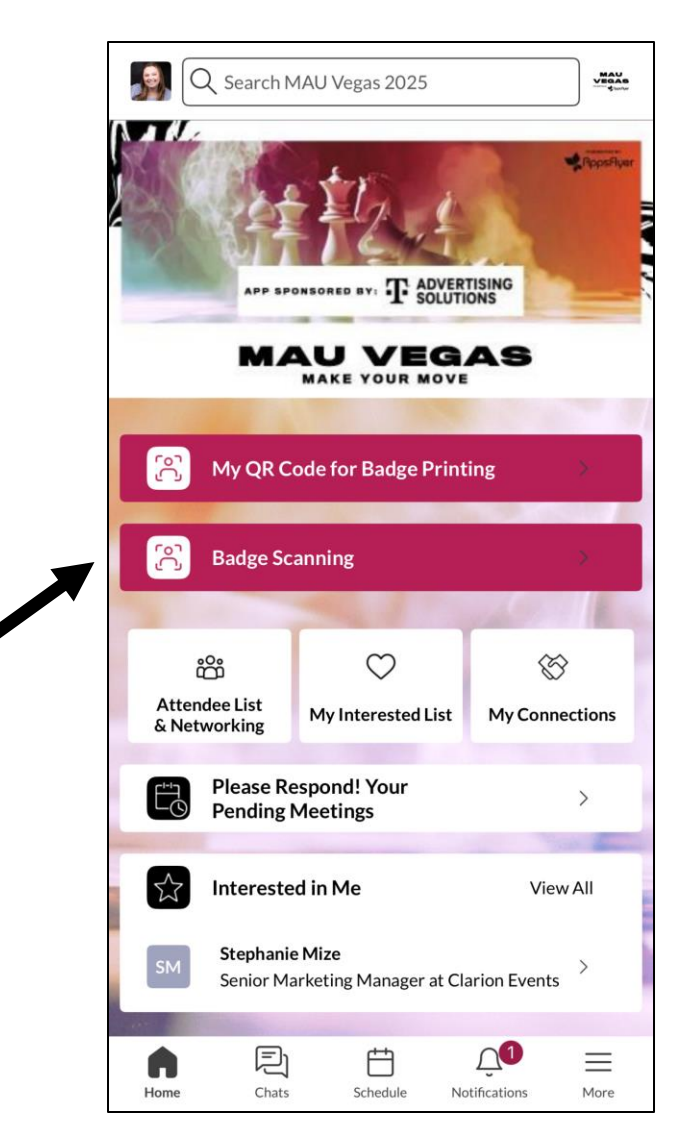

## ENABLE PUSH NOTIFICATIONS | *Mobile App only*

 Stay informed while at the show by enabling push notifications to your device. Using the mobile app, click "Notifications" at the bottom, then "Turn on Notifications". A box will pop-up asking you to "Allow" notifications on your device.

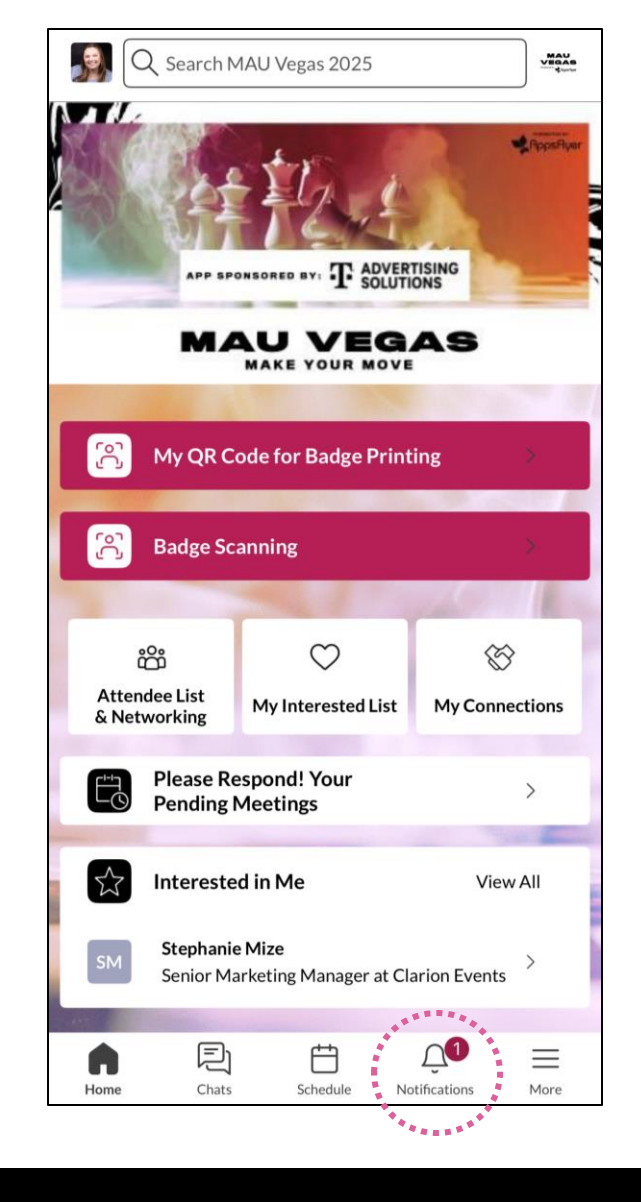

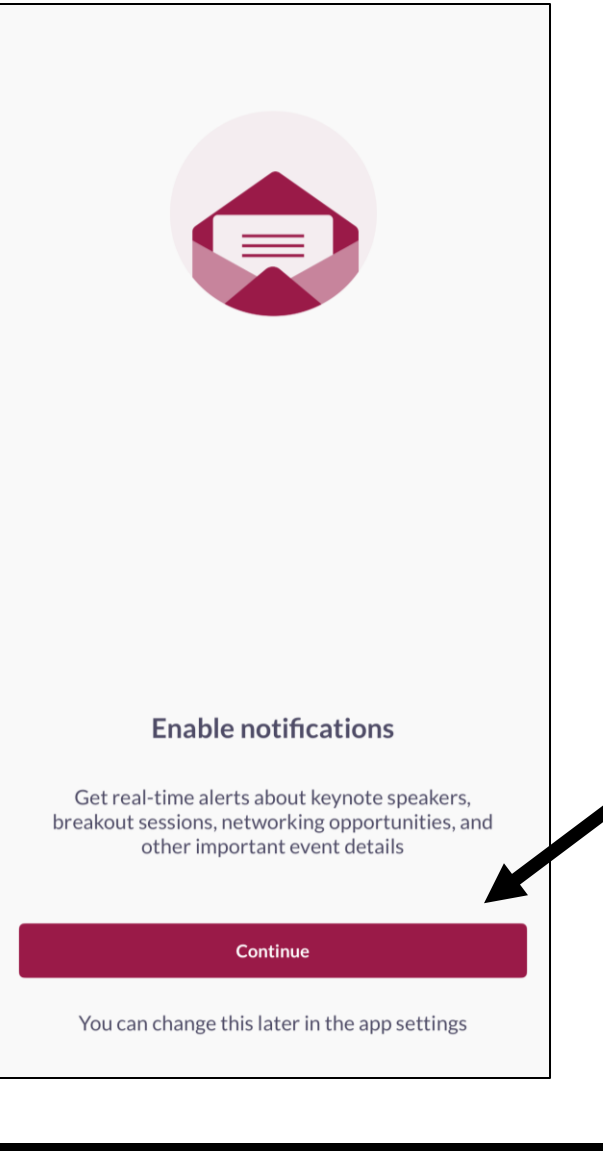

#### MEETINGS | *Requesting*

Once you find someone you would like to meet with, click "Request Meeting" next to their name. Add the date/time and location, as well as a
personal message, then click "Request Meeting". They will receive an email/push notification that they received a meeting request. Once a
meeting is confirmed, you will receive a notification.

|                                                                                                    |           |                                                                                                    | WED PLATFORIN                                                                                                    |                                                                                                    |
|----------------------------------------------------------------------------------------------------|-----------|----------------------------------------------------------------------------------------------------|----------------------------------------------------------------------------------------------------|----------------------------------------------------------------------------------------------------|
| Stephanie Mize       SM       Senior Marketing Manager at Clario       Staff                                                                                                    | on Events | Kequest Meeting          Stephanie Mize         Senior Marketing Manager at Clarion Events         Personal Message         Why would you like to meet? Adding a personal message increases acceptance rates by 30%         Date         Time to GERG (2005) | Stephanie Mize Staff         Senior Marketing Manager at Clarion Events         Only visible to connections         Only visible to connections         Skip         Chat                                                                                       | Meetings with Stephanie Mize <ul> <li>Request a meeting</li></ul>                                                                                                    |
| Meetings Potential Handshake Stephanie Mize is interested in meeting you. App Founder Yes, I am the founder of a current app. Primary Focus for Attending Customer Relationships, Retention and Monetization - Bottom of the Funnel Activitie Primary Responsibility Brand Mackeeting | ties      | Time         04:15 pm - 04:35 pm         Location         Founders House (Open to Founders, Investors, Startups)         ① 15 meeting requests left until you reach your pending meeting limit.                                                              | Details<br>Potential Handshake<br>Stephanie Mize is interested in meeting you.<br>App Founder<br>Yes, I am the founder of a current app.<br>Primary Focus for Attending<br>Customer Relationships, Retention and Monetization - Bottom of the Funnel Activities | Time<br>1:35pm - 1:55pm ✓<br>Location<br>1:1 Education Meeting Zone ✓<br>Personal Message<br>Why would you like to meet? Adding a<br>personal message increases acceptance<br>rates by 30% |
| Company/Business Type<br>First-party App Brand<br>Industry Sector<br>Art +Design                                                                                                    |           |                                                                                                    | Show more Staff                                                                                                    | 15 meeting requests left until you reach your pending meeting limit.         Cancel       Send                                                                                             |

## MEETINGS | Accepting

 If someone sends you a meeting request, you will receive an email/push notification with the meeting details. You can confirm via the "Accept Meeting" in the email or via the app. To filter your full list of meetings, click "My Schedule", then "Meeting Status" to filter on pending meetings.

| My Schedule Event Agenda     A Synct omy calendar     C Singer     C Singer     Meeting Stephanie Mize (Clarion Events)   Monting Execonder Boarden Insteins, Starball   C Beclined     C Beclined     Sonoras & Exhibitors   By Sonoras & Exhibitors   By S                                                                                                    | MOB                                                                                                    | ILE APP                                        | WEB PLATFORM                                                                                                    | 1                                                                 |
|----------------------------------------------------------------------------------------------------|----------------------------------------------------------------------------------------------------|------------------------------------------------|----------------------------------------------------------------------------------------------------|-------------------------------------------------------------------|
| 22 Meding: Stephanie Mize (Clarion Events)   Mutting Response In Person Meeting:   04:15 pm: 04:35 pm:   07 Founders House (Open to Founders, Investors, Startup)   Reschedule   Cancel     Image: Cancel     Image: Cancel     Im                                                                                                    | My Schedule Event Agenda<br>A Sync to my calendar<br>⇒ Filters Q Search<br>⇒ oming                                                                                                    | < Meeting Status × Scheduled Awaiting response | Q Search for people, products or other items                                                                                                    |                                                                   |
| Image: Constraint of the relating meetings     Image: Constraint of the relating meetings     Image: Constraint of the relating mee | 22<br>May Meeting: Stephanie Mize (Clarion Events) ✓<br>Awaiting Response © In-Person Meeting<br>04:15 pm • 04:35 pm<br>⊙ Founders House (Open to Founders, Investors, Startups)<br>Reschedule Cancel | Pending Declined                               | <ul> <li>image: Antendee List &amp; Networking</li> <li>image: Attendee List &amp; Networking</li> <li>image: Attendee List &amp; Networking</li> <li>image: Attendee for You</li> <li>image: Yoga Liability Wavier</li> <li>Event Info</li> <li>My Connections</li> <li>Interested in You</li> <li>My Connections</li> <li>My Connections</li> <li>Attendee List A Network Interested in You</li> <li>My Connections</li> <li>Attendee List A Network Interested in You</li> <li>My Connections</li> <li>My Connections</li> <li>My Conn</li></ul> | Sync to my calendar   + Load previous sessions  Awaiting Response |

# MY TEAM Dashboard

#### For sponsors only

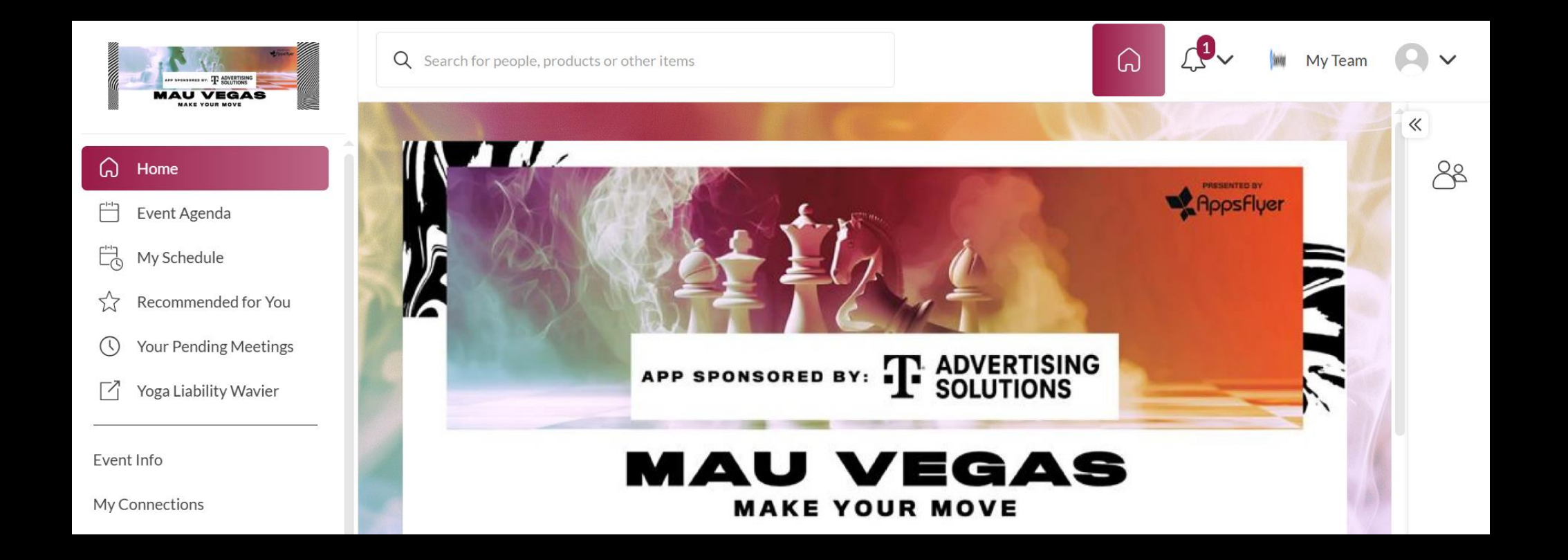

#### Available only via the web platform

#### MY TEAM

- As a Sponsor, you and your team have access to a dashboard accessible via the web platform (topright). From here, you can manage meetings for your Team Members, view your Inbound Leads, and Export the Contacts for your entire Team.
- The first person to sign in via the web platform will create your Team and become the Admin for the Team.
- If you registered as an attendee, you will not be connected to your team. Please contact <u>Mobile App</u> <u>Support</u> and we can add you to your company's Team.
- Please create your Team prior to arriving on-site to ensure all contacts will be included on your Team Export.

#### For sponsors only

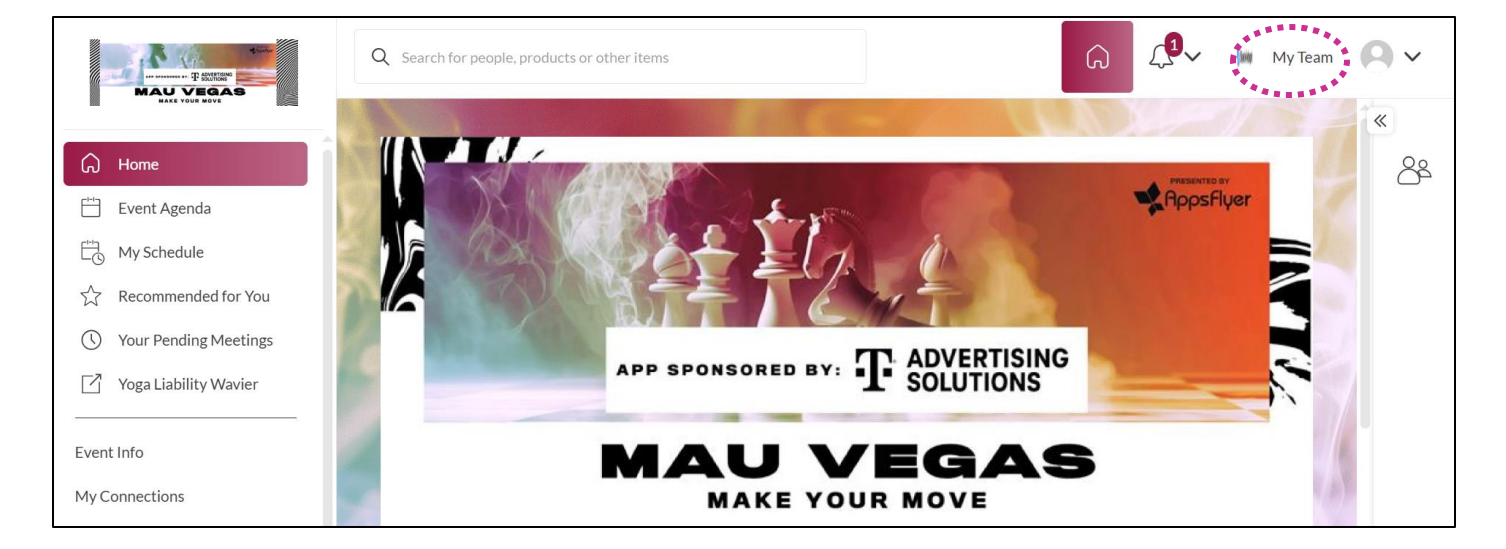

#### INBOUND LEADS

#### For sponsors only

 As a Sponsor, you can view interactions event attendees have made with you, your company, or your team members. Click "My Team" at the top right of the home page, and then "Leads".

- Event Participants that interact with you, your company, or your team members will appear in your "Inbound Leads". This includes:
  - Profile Views
  - Connections/Interests
  - Badge Scanning
  - Session Registrations
- You can add "Lead Notes" for visibility across your team.
- **Connections** for your entire team can be exported via "**Export**". <u>If they</u> <u>allowed contact sharing, their contact</u> <u>details will appear in this export</u>.

| MAU<br>MEGAS<br>Q                                      | Search for peop                                                          | le, products or other                                                           | r items                                                                                  |                                                                                         |                                                                   |                                                                       | G                                                             |                                                | My Team                                | 8~       |
|--------------------------------------------------------|--------------------------------------------------------------------------|---------------------------------------------------------------------------------|------------------------------------------------------------------------------------------|-----------------------------------------------------------------------------------------|-------------------------------------------------------------------|-----------------------------------------------------------------------|---------------------------------------------------------------|------------------------------------------------|----------------------------------------|----------|
| STACKAD                                                | APT                                                                      |                                                                                 |                                                                                          |                                                                                         |                                                                   |                                                                       |                                                               |                                                |                                        |          |
| Meetings                                               | Leads                                                                    | Contacts                                                                        | Team Members                                                                             | Company Profile                                                                         | Settings                                                          | Export                                                                |                                                               |                                                |                                        |          |
|                                                        |                                                                          |                                                                                 |                                                                                          |                                                                                         |                                                                   |                                                                       |                                                               |                                                |                                        | <b>«</b> |
| Leads                                                  |                                                                          |                                                                                 |                                                                                          |                                                                                         |                                                                   |                                                                       | i≡ Li                                                         | st view E                                      | Grid view                              | <u> </u> |
| A Lead is a<br>your comp<br>meeting, co<br>'Contact ar | profile that has<br>any is sponsori<br>onnecting or ba<br>nd Badge Scans | s shown interest, co<br>ng. They could also<br>Idge scanning. Skip<br>' Export. | onnected, interacted with<br>have been qualified by a to<br>or ignore to disqualify a Lo | you, your team members an<br>eam member by adding a sco<br>ead. Lead qualifications and | d/or company profil<br>ore and/or qualificat<br>comments are only | e. They could have a<br>tion answer. Convert<br>visible to you and yc | lso streamed, bee<br>t your leads to Co<br>our colleagues and | en scanned i<br>intacts by bo<br>d are include | nto a session<br>ooking a<br>ed in the |          |
| ::                                                     | <b>O</b><br>To Review                                                    |                                                                                 |                                                                                          | <b>O</b><br>Reviewed                                                                    |                                                                   | ¢ C                                                                   | <b>)</b><br>Total Leads                                       |                                                |                                        |          |

#### MEETINGS | Requesting on behalf of a Team Member

#### For sponsors only

• To request a meeting on behalf of one of your Team Members, navigate to "My Team" at the top right of the home page. Then click "Create a Meeting". Then indicate the Team Member to request the meeting on their behalf. You can also navigate to the profile of who will receive the meeting request and click "View As" to change the person requesting the meeting to a Team Member.

| Q Search for people, products or other items                                                                                     | <u>م</u> ر <b>ا</b> ~                                                                     | My Team                                                                |           | View As: Melissa Gallagh                                                                                       |
|----------------------------------------------------------------------------------------------------|-------------------------------------------------------------------------------------------|------------------------------------------------------------------------|-----------|----------------------------------------------------------------------------------------------------|
| STACKADAPT                                                                                                    |                                                                                           |                                                                        |           | Request a meeting     Invitees                                                                                 |
| Meetings     Leads     Contacts     Team Members     Company       Meetings     View: Calendar V     Status V     Team Members V | Profile Settings Export Create Meeti Create a meeting for Representative Omer Fazal Guest | ng<br>yourself or a team member with another guest at MAU Vegas 20     | ×<br>125. | Cameron Litcher  Date Vednesday 05/24/2023 V Time 3:20pm - 3:40pm Location Meeting Zone                        |
| Tuesday<br>May 20<br>9:00am                                                                                                    | Wednesday<br>May 21<br>Date<br>Choose a date                                              |                                                                        | ~         | Personal Message<br>Why would you like to meet? Adding a personal<br>message increases acceptance rates by 30% |
| 9:30am                                                                                                    | Choose a time<br>Location                                                                 |                                                                        | ~         |                                                                                                    |
|                                                                                                    | Choose a location<br>Personal Message<br>Why would your<br>30%                            | on<br>like to meet? Adding a personal message increases acceptance rat | ► tes by  | <u>15</u> meeting requests left until you reach the pending meeting limit.         Cancel       Send           |

#### MEETINGS | Accepting on behalf of a Team Member

#### For sponsors only

Meetings with Amanda Gochee

 To accept a meeting on behalf of one of your Team Members, navigate to "My Team" at the top right of the home page. Then click "Pending" under "Status" at the top. After clicking on the Meeting, you'll be directed to the organizers profile. Then click "Accept". Both parties will receive an email confirmation of the meeting.

| Q Search for people          | e, products or other items                                                |                    |                   | С С                | eam 🙁 🗸 | View As: <u>Cameron Litcher</u> ~                                                 |
|------------------------------|---------------------------------------------------------------------------|--------------------|-------------------|--------------------|---------|-----------------------------------------------------------------------------------|
| STACKADAPT<br>Meetings Leads | Contacts Team Member                                                      | rs Company Profile | e Settings Export |                    |         | Pending Meetings (1)                                                              |
| Meetings<br>View: Calendar 🗸 | Status 🔨 Team Members                                                     | ~                  |                   | Create Meeting +   | «<br>8ª | <ul> <li>12:20pm - 12:40pm (America/Los_Angeles)</li> <li>Meeting Zone</li> </ul> |
|                              | <ul> <li>Scheduled</li> <li>Pending</li> <li>Awaiting response</li> </ul> | 0<br>0<br>0 We     | dnesday<br>fay 21 | Thursday<br>May 22 |         | ✓ Amanda Göchee (Organizer) ♥ ✓ Cameron Litcher (Invitee) ♥ Add Invitee ●         |
| 9:002                        | Cancel                                                                    | 0<br>Apply         |                   | A                  |         | Accept*    Message    Organizer                                                   |
| 9:30am                       |                                                                           |                    |                   |                    |         | Decline* ~ *Acting on behalf of Cameron Litcher                                   |

#### EXPORT CONTACTS

#### For sponsors only

- As a Sponsor, you can export the "Contacts" for your entire team. "Contacts" include connections your or your team has made through:
  - Scanning a badge
  - Having a **Meeting**
  - Marking each other as **Interested**

- Included in the export is Name, Title, Company, Lead Notes, and Registration Information.
- Due to GDPR email and/or phone numbers will be shared only for the users who decided to share their contact details.

| STACKADAPT     Meetings Leads Contacts Team Members Company Profile Settings Export     Export     Export Meetings     This will generate a file of your team is accepted meetings at Works 2025. You can the between Used State at Export                                                                                                    | MAU<br>VEGAS | Q                                     | Search f                                        | for people                       | e, products or oth                                                    | ner items                                     |                                |                                              |                        |                                       |                                    |                                  | G                         | <b>〔1</b> √                   | (inter                          | My Team | <b>8</b> ~ |
|----------------------------------------------------------------------------------------------------|--------------|---------------------------------------|-------------------------------------------------|----------------------------------|-----------------------------------------------------------------------|-----------------------------------------------|--------------------------------|----------------------------------------------|------------------------|---------------------------------------|------------------------------------|----------------------------------|---------------------------|-------------------------------|---------------------------------|---------|------------|
| Meetings       Leads       Contacts       Team Members       Company Profile       Settings       Export         Export                                                                                                    | STAC         | CKAE                                  | DAPT                                            |                                  |                                                                       |                                               |                                |                                              |                        |                                       |                                    |                                  |                           |                               |                                 |         |            |
| Export Export Ex | Meeti        | ngs                                   | Le                                              | ads                              | Contacts                                                              | Team M                                        | lembers                        | Company Pr                                   | ofile                  | Settings                              | Export                             |                                  |                           |                               |                                 |         |            |
| Export Meetings       Export         This will generate a file of all of your team's accepted meetings at MAU Vegas 2025. You can choose between CSV and Excel format.       Export                                                                                                    | Ex           | kport                                 | -                                               |                                  |                                                                       |                                               |                                |                                              |                        |                                       |                                    |                                  |                           |                               |                                 |         | *<br>&     |
|                                                                                                    |              | Expor<br>This w                       | rt Meeti<br>vill gener                          | ings<br>ate a file               | of all of your tea                                                    | am's accepted r                               | neetings at N                  | 1AU Vegas 2025. Yo                           | u can cho              | ose between CS                        | V and Excel for                    | mat.                             |                           |                               | Export                          |         |            |
| Export Contacts and Badge Scans Export Contacts are Leads that you or your Team members have successfully formed a Connection with. Connections are created when you scan someone's badge, show mutual interest or share a confirmed meeting. Please note: For privacy reasons, email and/or phone numbers will be shown only for users who decided to share their contact details, or those where badge scanning has taken place.                                                                                                    |              | Expor<br>Contac<br>interes<br>or thos | rt Conta<br>octs are L<br>st or sha<br>se where | eads tha<br>re a conf<br>badge s | Badge Scans<br>t you or your Te:<br>irmed meeting,<br>canning has tak | am members ha<br>Please note: Fo<br>en place. | ave successfu<br>r privacy rea | ully formed a Conne<br>isons, email and/or p | ction with<br>hone nun | n. Connections a<br>nbers will be sho | re created when<br>wn only for use | n you scan sor<br>ers who decide | neone's ba<br>ed to share | idge, show n<br>e their conta | Export<br>nutual<br>ct details, | •       |            |